# PROGRAMMIERANLEITUNG Micro:bit ACTIVITY-BOARD

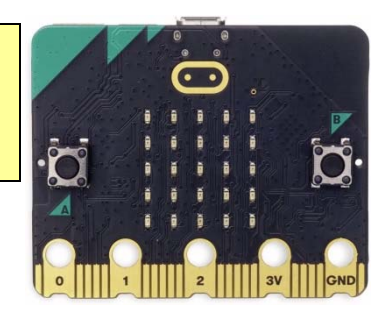

Der **BBC Micro:bit** ist ein preiswerter Minicomputer, der speziell für Schulen entwickelt wurde, um Jugendlichen einen einfachen und spielerischen Einstieg in das Programmieren zu ermöglichen. Der neue **Micro:bit** (Version 2 = V2) hat folgende **Funktionen**:

- LED-Matrix (5 x 5 = 25 LEDs) zur Darstellung von Zeichen, Zahlen, Buchstaben und Texten
- integrierte Sensoren: Beschleunigung, Lage, Licht, Temperatur, Magnetfeld (Kompass)
- integriertes Mikrofon, Lautsprecher und berührungsempfindliches Logo
- 2 Taster (A, B) und 17 Ein- bzw. Ausgänge, die man beliebig programmieren kann
- über Bluetooth bzw. Funksignal kann der Micro:bit mit weiteren Micro:bits oder Tablets und Smartphones verbunden werden

# Grundlagen

# 1. Allgemeine Hinweise:

- Baue das Activity-Board laut beiliegender Anleitung zusammen und befestige einen Micro:bit mit zwei Senkkopfschrauben an den Gewindehülsen. Setze zwei neue 1,5 V AAA-Batterien in die Batteriebox (3 V) und fixiere diese mit Hilfe der Zugfeder auf der Unterseite des Boards.
- Aufladbare Batterien (z.B. NiMH, NiCD) haben eine Spannung von 1,2 Volt und sind daher nur bedingt einsetzbar. Ideal und nachhaltig sind aber **Powerbanks** mit USB-Anschluss.
- Halte den Micro:bit von Feuchtigkeit fern und berühre ihn möglichst nicht an den Kontakten.

# 2. Anforderungen:

Um den Micro:bit in Betrieb zu nehmen, braucht man:

- ein Laptop oder einen PC mit Windows 10 (8, 7) oder Mac (OSX oder Linux)
- ein Micro-USB-Kabel zum Anschluss des Micro bit an den Computer
- einen Internet-Zugang (Chrome, Edge, Firefox ...) **Aber**: Für den Betrieb ohne Internet gibt es eine **App**: <u>https://makecode.microbit.org/offline-app</u>
- eine Batteriebox mit zwei 1,5 V AAA-Batterien (3 V) für den Betrieb ohne Computer (oder eine Powerbank mit USB-Anschluss)

Der Micro:bit kann auch über eine App mit einem **Tablet / iPad oder Smartphone** via Bluetooth programmiert werden. Dazu muss aber der Micro:bit mit diesen Geräten gekoppelt werden. Eine Anleitung dazu im pdf-Format findet man auf der **Winkler-Schulbedarf Homepage** <u>www.winklerschulbedarf.com</u> unter Service - Basteltipps (Download) - Micro:bit.

# 3. Den Micro:bit vorbereiten:

Schließe den Micro:bit über ein Micro-USB-Kabel an einen freien USB-Anschluss des PCs. Das Kabel dient sowohl zur Stromversorgung des Micro:bit als auch zur Datenübertragung. Der Micro:bit erscheint im Windows Explorer (PC) oder Filemanager (Mac) als Laufwerk mit dem Namen [MICROBIT] und einem Laufwerksbuchstaben, z.B. [E:]. Der Micro:bit kann dann über dieses Laufwerk mit einer Programmdatei (\*.hex) versorgt werden.

Bei neuen Micro:bits ist ein **Demo-Programm** vorinstalliert, das die Funktionen des Micro:bit zeigt und zu verschiedenen Aktivitäten aufruft, z.B. Schütteln, Neigen, Taste drücken, usw. - Es wird später einfach durch eigene Programme überschrieben!

Wenn der Micro:bit nicht mit dem Computer verbunden ist, benötigt er eine Batteriebox mit zwei 1,5 V **AAA-Batterien** (3 V). Bei einem erneuten PC-Anschluss muss die Batterieversorgung aber nicht getrennt werden, denn der Micro:bit schaltet automatisch auf USB-Versorgung um.

# 4. Der Makecode-Editor:

Zum Programmieren verwenden wir die grafische Programmierplattform **Makecode**© von Microsoft: <u>https://makecode.microbit.org/</u>. Eine grafische Programmierung ist ideal für Anfänger, die noch keine Programmiersprache kennen, denn sie ist intuitiv und leicht zu erlernen. **Makecode** läuft im Browser, daher braucht kein eigenes Programm installiert zu werden.

Programmieren leicht gemacht

# Programmierumgebung

# 1. Programmstart:

- Schließe den Micro:bit über ein Micro-USB-Kabel am Computer an.
- Der Micro:bit wird im Explorer als Laufwerk (z.B. MICROBIT [E:]) angezeigt.
- Öffne den Browser (Chrome, Edge, Firefox ...) und gib folgende Programm-URL ein: <u>https://makecode.microbit.org/</u>
- Wähle die Schaltfläche [Neues Projekt] aus und gib dem Projekt einen Namen (z.B. Test1). Nun erscheint die Programmieroberfläche:

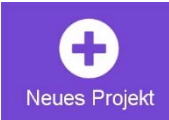

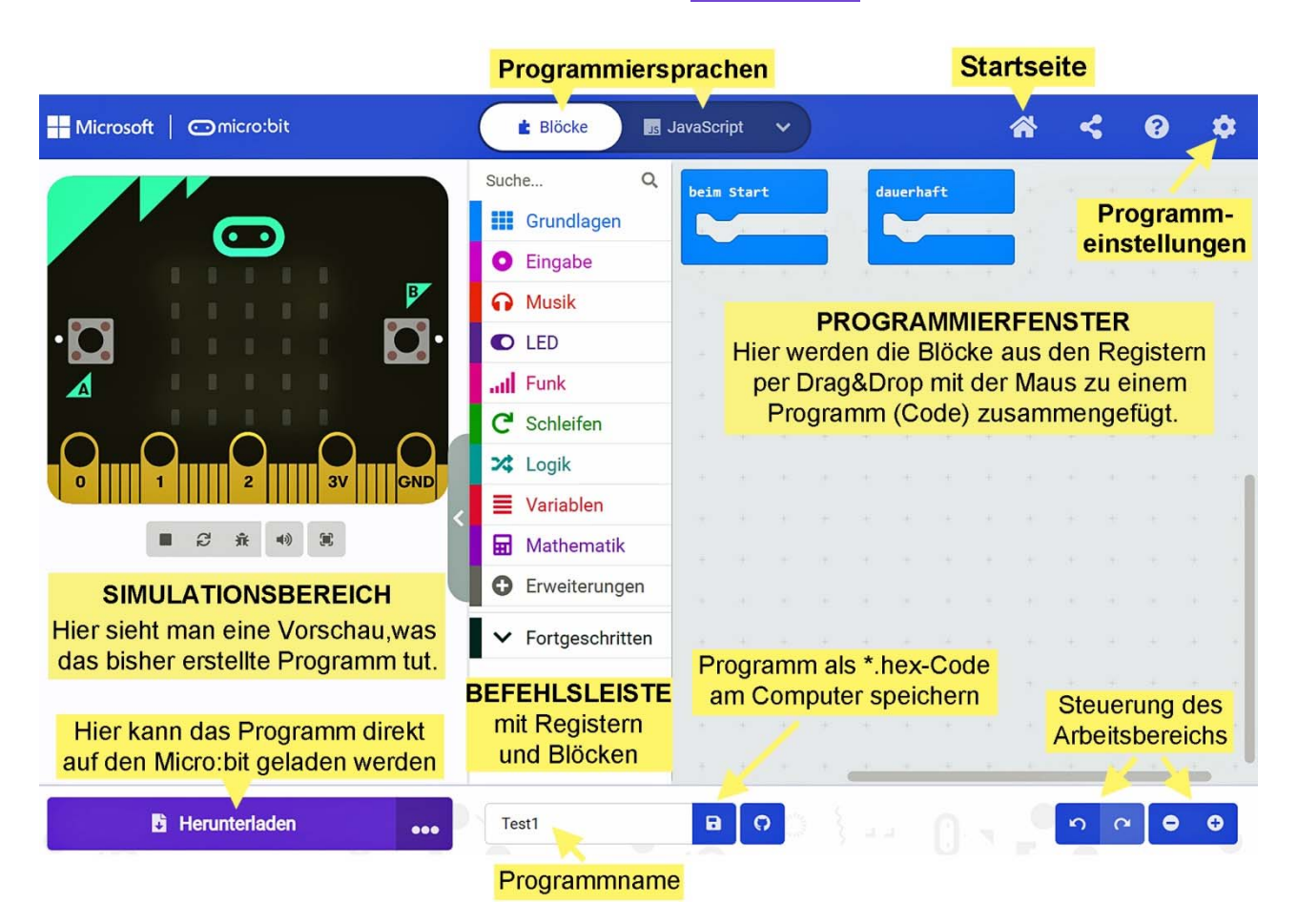

# 2. Programmbeschreibung:

# Die Programmieroberfläche von Makecode© besteht aus drei Bereichen: SIMULATIONSBEREICH, BEFEHLSLEISTE, PROGRAMMIERFENSTER

Im Simulationsbereich ist ein Micro:bit abgebildet, der das laufende Programm abspielt.

In der Befehlsleiste befinden sich verschiedenfarbige Register mit Blöcken zum Programmieren. Nach Anklicken der Register erscheinen diverse Blöcke, die man mit der Maus per Drag&Drop ins Programmierfenster ziehen kann. Die Blöcke erscheinen im Programmierfenster zuerst grau und nehmen ihre Originalfarbe erst wieder an, wenn sie richtig im Programm verankert sind. Die Blöcke lassen sich mit einem Klick der rechten Maustaste duplizieren und löschen oder man schiebt sie wieder zurück in die Befehlsleiste. Die Blöcke sind so geformt, dass sie nur dann ineinander passen, wenn sie logisch zu den Programmbefehlen passen. Dadurch werden Programmierfehler stark reduziert. Fortgeschrittene können aber statt der grafischen Block-Programmierung auch JavaScript oder Python verwenden.

Nach einem Klick auf das Zahnradsymbol (rechts oben) können Einstellungen durchgeführt werden: z.B. Sprache, Programme löschen, zusätzliche Blockregister einfügen usw. Ein Klick auf das Haus-Symbol (oben) öffnet die Startseite.

Programmieren leicht gemacht

- 2 -

# 3. Die wichtigsten Blöcke für den Anfang:

#### • Aus dem Register [Grundlagen]:

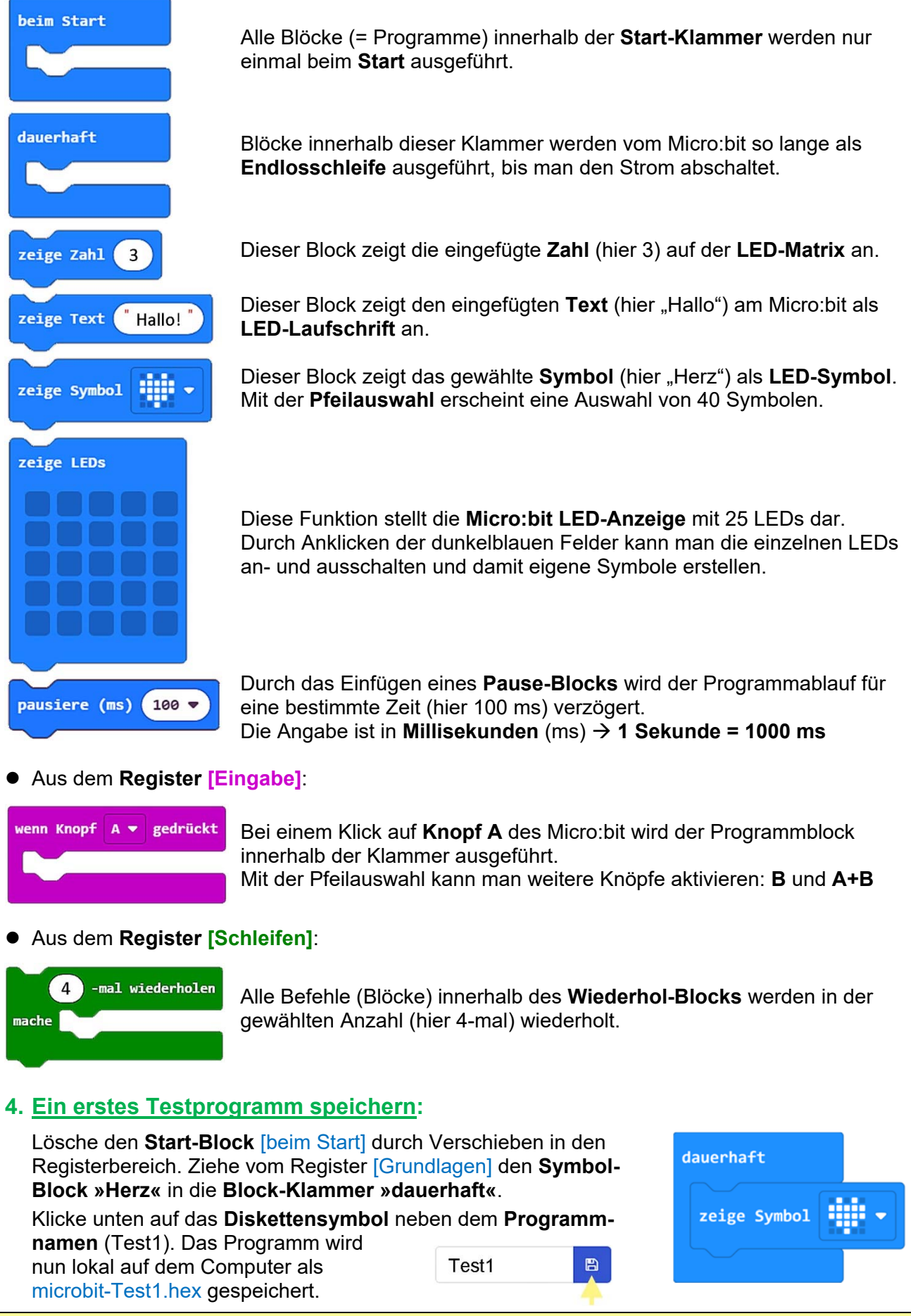

# 5. Das Testprogramm auf den Micro:bit übertragen:

#### Die Übertragung des Programms auf den Micro:bit kann auf zwei Arten erfolgen:

- Öffne den Datei-Explorer und ziehe die Datei microbit-Test1.hex mit der Maus auf das Laufwerk [MICROBIT]. Bei der Übertragung blinkt zuerst ein gelbes Licht (Rückseite) und dann startet das Programm.
- Klicke erstmals im **Makecode-Editor** auf die Schaltfläche [Herunterladen], wähle das Laufwerk [MICROBIT] und klicke auf [Speichern]. Ab dem zweiten Mal kann jedes Programm durch einen einfachen Klick auf [Herunterladen] auf den Micro:bit übertragen werden.

# 6. Ein Programm (hex-Datei) importieren:

Um den **Programmcode einer hex-Datei** lesen und bearbeiten zu können, muss sie im Programmeditor **Makecode** geöffnet werden. Das kann auf **zwei Arten** erfolgen:

- Ziehe die entsprechende **hex-Datei** direkt **per Drag&Drop** vom Datei-Explorer auf das Programmierfenster von Makecode. Dort kann das Programm dann bearbeitet werden.
- Eine hex-Datei kann aber auch von der Startseite von Makecode importiert werden: Klicke auf die graue Schaltfläche [Importieren], dann auf [Datei importieren]. Über [Datei auswählen] kann im Datei-Explorer die gewünschte hex-Datei gewählt werden. Nach einem Klick auf [Los geht's] wird das Programm auf dem Makecode-Editor geöffnet.

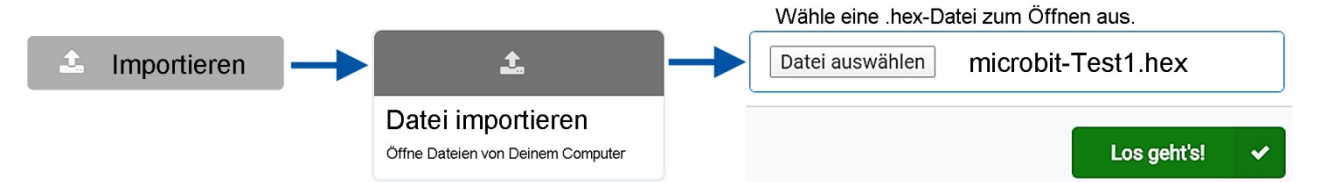

# Micro:bit-Programme für das Activity-Board

- Programme mit dem Zusatz "nur V2" laufen nur am neuen Micro:bit V2.
  V2-Sound-Programme kann man aber am Micro:bit V1 abspielen, wenn man an Pin 0 und GND (-) z.B. mit Hilfe von Krokoklemmen einen hochohmigen Minilautsprecher (Buzzer) oder einen kleinen Ohrhörer klemmt.
- Mit der **Reset-Taste** auf der Rückseite des Micro:bit kann ein Programm neu gestartet werden.
- Die vorgeschlagenen Namen der "hex-Dateien" können natürlich geändert werden.

# Programm 1: Begrüßung

Öffne den **Makecode-Editor** (<u>https://makecode.microbit.org/</u>), klicke auf [Neues Projekt] und gib ihm den Namen "Begrüßung".

<u>Vorgabe</u>: Nach dem Einschalten soll der Micro:bit einmal den Lauftext **"Hallo!"** anzeigen und dann **dauerhaft** einen **»freundlichen Smiley**«

# Programm-Code: (microbit-Begrüßung1.hex)

Im linken **Simulationsbereich** des **Makecode-Editors** sieht man bereits eine Vorschau, was das Programm tut.

Speichere, wie auf Seite 3 beschrieben, das fertige Programm auf dem Computer.

Verbinde den Micro:bit über ein Micro-USB-Kabel mit dem Computer und übertrage das Programm (microbit-Begrüßung1.hex) auf den Micro:bit.

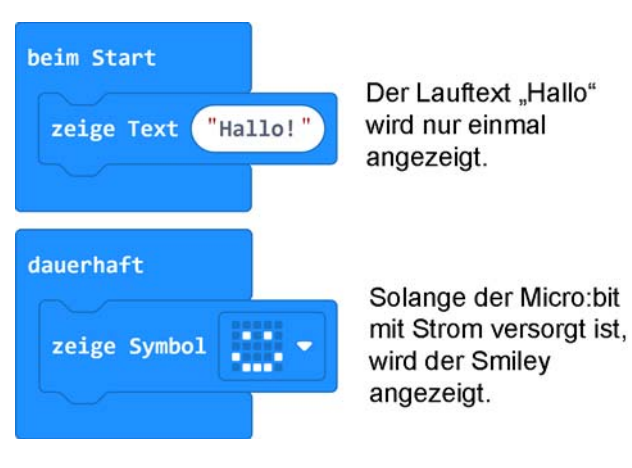

#### Weitere Aufgaben:

Ändere den Text auf: "Ich bin ein Microbit" und das Symbol auf ein »Herz-Symbol«.

# Programm 2: Herzklopfen

<u>Vorgabe</u>: Ein großes und ein kleines **»Herz-Symbol**« sollen jeweils **200 ms** lang abwechselnd aufleuchten.

Programm-Code: (microbit-Herzklopfen1.hex)

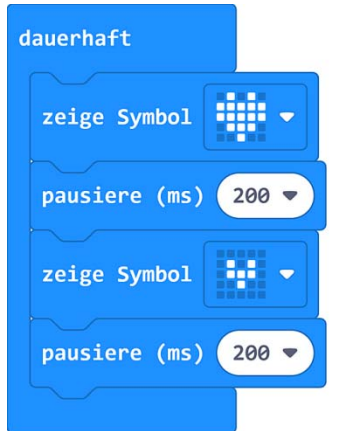

| -     |                                                                                                |
|-------|------------------------------------------------------------------------------------------------|
| 200 🔻 | Dieser <b>Pause-Block</b> bewirkt, dass der vorherige Block (Herz) 200 ms lang angezeigt wird. |

Weitere Aufgabe: Ändere die Herzfrequenz durch längere Pause-Zeiten (z.B. 500 ms)

#### Programm 3: Blinker

<u>Vorgabe</u>: Das kleine »**Quadrat-Symbol**« soll dauerhaft mit einer bestimmten **Frequenz** blinken. <u>Programm-Code</u>: (microbit-Blinker1.hex)

| dauerha | ft        |           |                                                                        |
|---------|-----------|-----------|------------------------------------------------------------------------|
| zeige   | Symbol    | -         |                                                                        |
| pausie  | ere (ms)  | 200 🔻     |                                                                        |
| Bildso  | :hirminha | lt lösche | n Dieser Block löscht das Quadrat-Symbol für 500 ms.                   |
| pausie  | ere (ms)  | 500 -     |                                                                        |
|         |           |           | Weitere Aufgabe: Andere das <b>Symbol</b> und die <b>Blinkfrequenz</b> |

# Programm 4: Knopf A und B

<u>Vorgabe</u>: Beim **Start** soll ein **»Häkchen-Symbol**« leuchten. Bei Betätigung der **Knöpfe A, B und A+B** sollen verschiedene »**Smileys**« aufleuchten.

Programm-Code: (microbit-KnopfAB-1.hex)

| beim Start<br>zeige Symbol ••••••<br>wenn Knopf A • gedrückt<br>zeige Symbol ••••• | wenn Knopf B ▼ gedrückt<br>zeige Symbol | wenn Knopf A+B 🕶 gedrückt<br>zeige Symbol 💽 🗸 |     |
|------------------------------------------------------------------------------------|-----------------------------------------|-----------------------------------------------|-----|
| Programmieren leicht gen                                                           | nacht - 5 -                             | mit WINKLER-Schulbe                           | dar |

# Programm 5: Name + Telefonnummer

<u>Vorgabe</u>: Der Micro:bit soll nach dem **Starttext "- Microbit von"** und einem **Pfeil** den **Namen** und die **Telefonnummer** des Besitzers nach **Knopfdruck (A, B)** anzeigen.

<u>Programm-Code</u>: (microbit-Name-Telefon.hex)

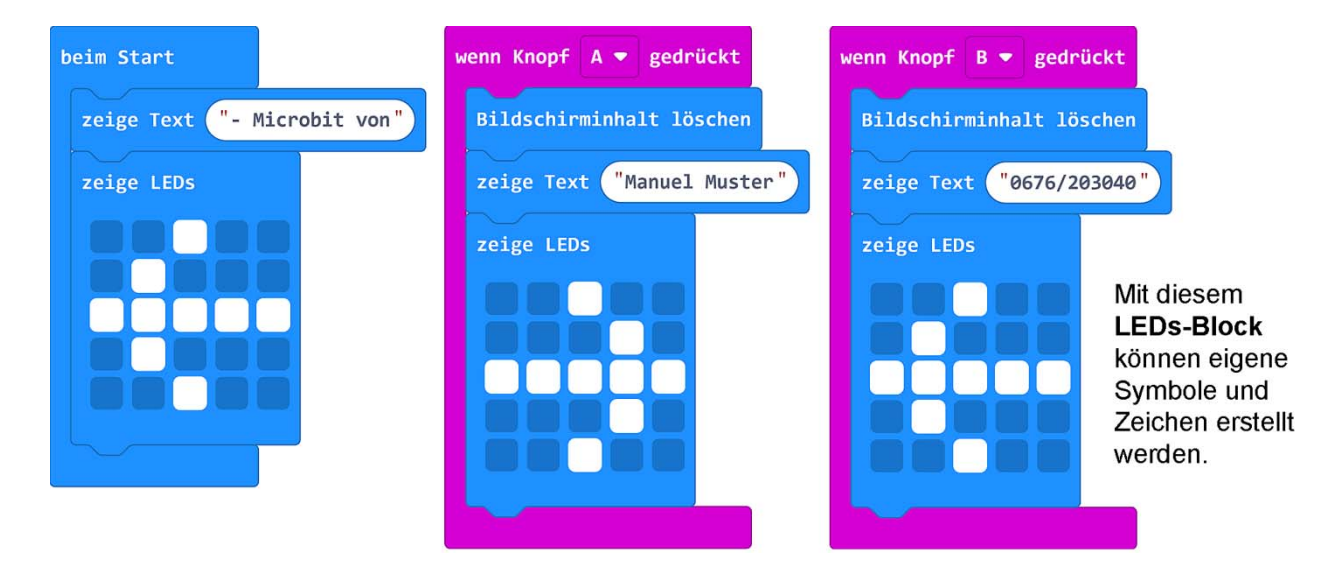

#### Programm 6: Schütteln

Die Block-Klammer »wenn geschüttelt« vom Register [Eingabe] nutzt den Lagesensor (= Beschleunigungssensor), der z.B. durch Schütteln aktiviert werden kann.

Vorgabe: Beim Start soll ein »freundlicher Smiley« aufleuchten. Wenn man den Micro:bit kräftig schüttelt, soll ein »grimmiger Smiley« erscheinen.

Nach einem Klick auf Knopf A soll der »freundliche Smiley« wieder leuchten.

Programm-Code: (microbit-Schütteln1.hex)

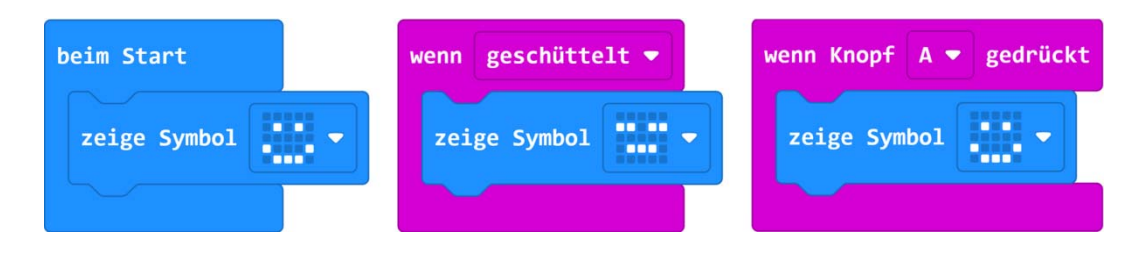

Weitere Aufgabe: Nach dem Schütteln soll der Text "Hallo" erscheinen.

# Programm 7: Neigen

Verwende vom Register [Eingabe] vier Mal die Block-Klammer »wenn geschüttelt« (Lagesensor) und passe sie mit der Pfeilauswahl an.

<u>Vorgabe</u>: Bei der Neigung nach links soll der Micro:bit ein "L" anzeigen; bei der Neigung nach rechts ein "**R**"; bei der Neigung nach vorne (Logo nach unten) ein "**V**" und bei der Neigung nach hinten (Logo nach oben) ein "**Z**".

Programm-Code: (microbit-Neigen1.hex)

| wenn nach links neigen 💌 | wenn nach rechts neigen 💌 | wenn Logo nach unten 💌 | wenn Logo nach oben 🔻 |
|--------------------------|---------------------------|------------------------|-----------------------|
| zeige Text "L"           | zeige Text "R"            | zeige Text "V"         | zeige Text "Z"        |
|                          |                           |                        |                       |

Weitere Aufgabe: Setze an Stelle der Buchstaben vier verschiedene »Smiley-Symbole« ein.

# Programm 8: Wiederholung 1

Durch den Einsatz einer **»Wiederhol-Schleife«** aus dem **Register [Schleifen]** kann man die Anzahl der Wiederholungen von eingefügten Programmteilen genau festlegen.

beim Start

zeige LEDs

<u>Vorgabe</u>: Ein kleines und ein großes »Quadrat-Symbol« sollen nach Betätigung von Knopf A 4-mal blinken.

Programm-Code: (microbit-Wiederholung1.hex)

#### Weitere Aufgaben:

- Ändere die Anzahl der Wiederholungen
- Setze an Stelle der Symbole 2 Zahlen (z.B. 0 / 1)
- Ändere die Blinkfrequenz durch »Pause-Blöcke«

# Programm 9: Wiederholung 2

<u>Vorgabe</u>: Beim Start soll ein **»Pfeil-Symbol**« in Richtung **Knopf A** zeigen. Nach einem Klick auf **Knopf A** soll ein **»Figur-Symbol**« **6-mal** blinken und dann wieder der **Pfeil** erscheinen.

Programm-Code: (microbit-Wiederholung2.hex)

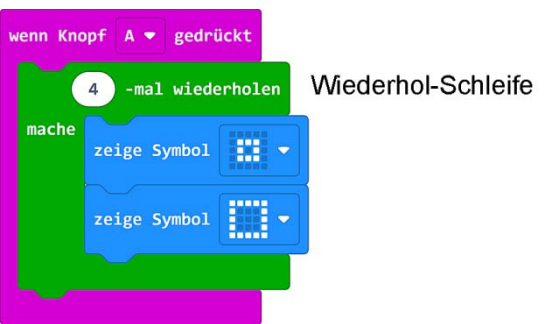

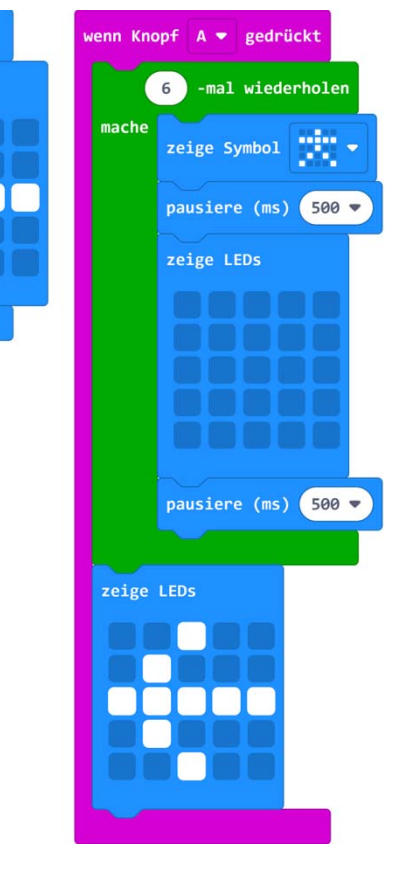

Weitere Aufgaben:

- Ändere die Anzahl der Wiederholungen
- Ändere das Figur-Symbol
- Ändere die Blinkfrequenz an den »Pause-Blöcken«

# Programm 10: Zeitintervall

Die **»Intervall-Schleife**« aus dem Register **[Schleifen]** wiederholt einen eingefügten Programm-Code fortlaufend in einem bestimmten **Zeitintervall.** 

<u>Vorgabe</u>: Das **»Kopf-Symbol**« soll alle 3 Sekunden (= 3000 ms) 200 ms lang aufleuchten.

Programm-Code: (microbit-Zeitintervall1.hex)

#### Weitere Aufgaben:

- Ändere das Zeitintervall der »Intervall-Schleife«

- Ändere das Symbol und die Leuchtdauer

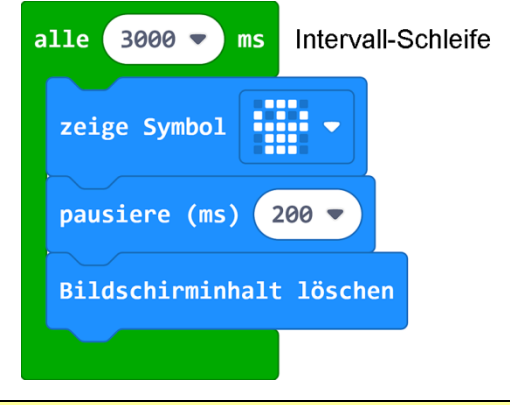

# Programm 11: Zahlenwürfel

Die mathematische Funktion »Zufallszahl« befindet sich im Register [Mathematik]. Ziehe sie per Drag&Drop in das weiße Feld des Blocks »zeige Zahl«.

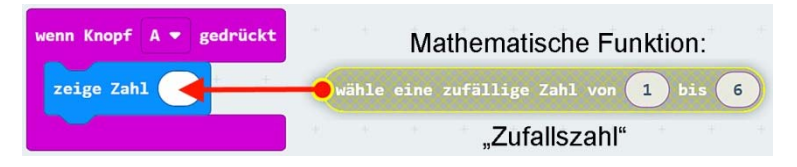

<u>Vorgabe</u>: Nach Betätigung von **Knopf A** soll auf dem Micro:bit eine **zufällige Zahl von 1 - 6** angezeigt werden. Der Micro:bit wird dadurch zu einem praktischen **Zahlenwürfel**.

Programm-Code: (microbit-Zahlenwürfel1.hex)

| wenn Knopf | A 🔻  | gedrückt   |           |      |     |   |     |   |
|------------|------|------------|-----------|------|-----|---|-----|---|
| zeige Zah  | 1 wä | hle eine z | zufällige | Zahl | von | 1 | bis | 6 |
|            |      |            |           |      |     |   |     |   |

Weitere Aufgaben:

- Die Zufallszahl soll 5 Sekunden lang angezeigt und dann gelöscht werden.
- Die Zufallszahl soll nicht durch Knopf A sondern durch Schütteln erzeugt werden.

# Programm 12: Lotto 6 aus 45

<u>Vorgabe</u>: Nach dem **Starttext** "Lotto" sollen auf **Knopfdruck (A)** mit Hilfe einer »**Wiederhol-Schleife« 6 zufällige Lottozahlen** von 0 - 45 jeweils 2 Sekunden lang gezeigt werden.

wenn Knopf A 🔻 gedrückt

6 -mal wiederholen

pausiere (ms) 2000 💌

Bildschirminhalt löschen

zeige Zahl wähle eine zufällige Zahl von 1 bis 45

beim Start

0

zeige Text "LOTTO"

0

Programm-Code: (microbit-Lotto1.hex)

Weitere Aufgaben:

Beim Start soll der Text "**Joker**" durchlaufen. Ändere das Programm so, dass **6 Jokerzahlen** von **0 - 9** jeweils **3 Sekunden** lang angezeigt werden.

# Programm 13: Kopf oder Zahl

Für das Programm benötigen wir einen »**Wenn-Block« (wenn/dann)** mit Verzweigung und einen sechseckigen »**Vergleichs-Block (0 = 0)** aus dem **Register [Logik]**. Wenn die **Bedingung wahr** ist (z.B. 0 = 0), **dann** wird der obere

Programmteil ausgeführt, **ansonsten** der untere.

Am  $\oplus$  kann der »**Wenn-Block**« erweitert, am  $\ominus$  reduziert werden.

<u>Vorgabe</u>: Bei einem Klick auf **Knopf A** soll eine **Zufallszahl** (0 oder 1) gewählt werden. Beträgt sie "0", soll ein Kopf aufleuchten, ansonsten die Zahl "1".

#### Programm-Code:

(microbit-KopfZahl1.hex)

#### Weitere Aufgaben:

Ergänze das Programm mit einem »**Startblock**« mit Fragezeichen. Kopf und Zahl sollen jeweils nur **2 Sekunden** lang aufleuchten.

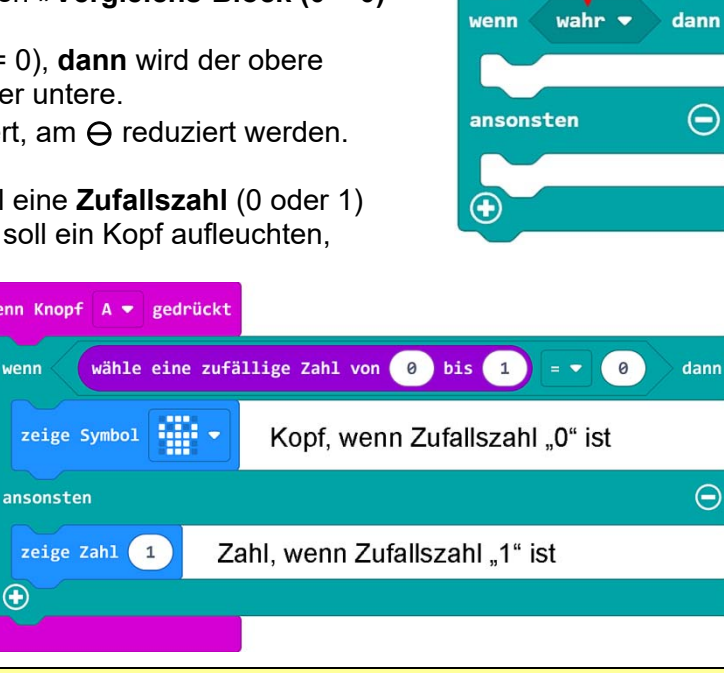

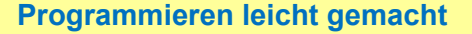

- 8 -

# Programm 14: Klicks-Zähler

Für weitere Programme benötigen wir **Variablen. Variablen** sind **"Behälter"**, die Zahlen und Werte für ein laufendes Programm zwischenspeichern können.

Öffne das **Register [Variablen]**, klicke auf **»Erstelle eine Variable«**, gib der **Variablen** den Namen **"Klicks"** und bestätige mit **»OK«**. Es erscheinen dann drei neue, rote Blöcke.

<u>Vorgabe</u>: Setze die Variable »Klicks« beim Start auf "0". Bei einem Druck auf Knopf A soll die Klicks-Anzahl um "1" erhöht, und angezeigt werden. Bei Betätigung von Knopf B soll die Klicks-Anzahl um "1" vermindert und angezeigt werden.

Programm-Code: (microbit-Klicks-Zähler1)

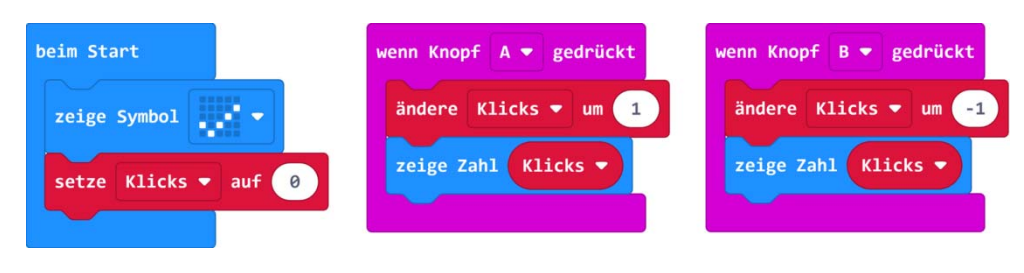

# Programm 15: Schere-Stein-Papier

<u>Vorgabe</u>: Erstelle eine Variable mit dem Namen »Zahl« und setze sie auf eine Zufallszahl von 0 - 2. Nach dem Schütteln des Micro:bit soll durch einen erweiterten »Wenn-Block« eines der drei Symbole (Schere, Stein oder Papier) 2 Sekunden lang aufleuchten.

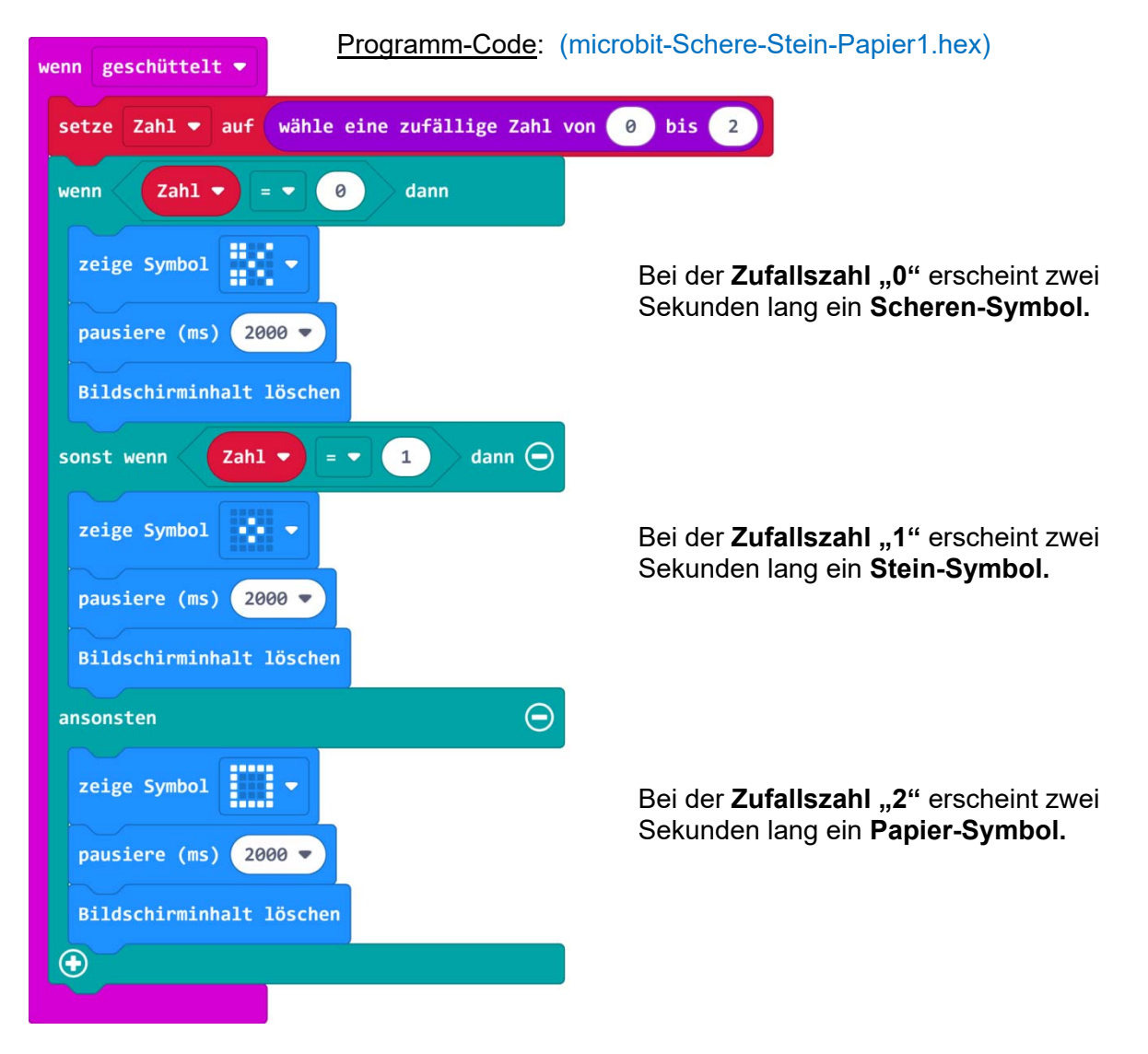

# Programm 16: Augenwürfel

<u>Vorgabe</u>: Beim Start soll ein **Pfeil** in Richtung **Knopf A** zeigen. Erstelle eine **Variable** mit dem **Namen »Augenzahl«** und setze sie auf eine **Zufallszahl** von **1 - 6**. Nach Betätigung von **Knopf A** sollen durch einen erweiterten »**Wenn-Block«** die Augenzahlen wie bei einem Würfel **grafisch** jeweils **2 Sekunden lang** angezeigt werden. Nach der Anzeige soll wieder der **Pfeil** in Richtung **Knopf A** erscheinen.

| eim Start  | wenn Knopf A 🔻 geklickt                                     | zeige LEDs                          |
|------------|-------------------------------------------------------------|-------------------------------------|
| zeige LEDs | setze Augenzahl ▼ auf wähle eine zufällige Zahl von 1 bis 6 |                                     |
|            | wenn Augenzahl 🔻 💷 1 dann                                   | 33333                               |
|            | zeige LEDs                                                  |                                     |
|            |                                                             |                                     |
|            |                                                             | pausiere (ms) 2000 V                |
|            |                                                             | sonst wenn Augenzahl 🔻 = 🔹 5 dann 👄 |
|            |                                                             | zeige LEDs                          |
|            | pausiere (ms) 2000 -                                        |                                     |
|            | sonst wenn Augenzahl 🔻 = 🔹 💈 dann 💬                         |                                     |
|            | zeige LEDs                                                  |                                     |
|            |                                                             |                                     |
|            |                                                             | ansonsten                           |
|            |                                                             | zeige LEDs                          |
|            |                                                             |                                     |
|            |                                                             |                                     |
|            |                                                             |                                     |
|            | Zeige LEDS                                                  |                                     |
|            |                                                             | pausiere (ms) 2000 🔻                |
|            |                                                             |                                     |
|            |                                                             |                                     |
|            | pausiere (ms) 2000 -                                        |                                     |
|            | sonst wenn 🛛 Augenzahl 🔻 = 🔹 👍 🖉 dann \ominus               |                                     |
|            | Aus Platzgründen wurde das Bild                             |                                     |
|            | an dieser Stelle geteilt.                                   |                                     |

#### Programm-Code: (microbit-Augenwürfel1.hex)

#### Programm 17: Während-Schleife

Für weitere Programme benötigen wir eine »**Während-Schleife**« aus dem Register [Schleifen]. Diese Schleife wiederholt ein eingefügtes Programm, solange die **Bedingung** im sechseckigen Kästchen **wahr** ist.

<u>Vorgabe</u>: Während **Knopf A** geklickt ist, soll ein »**Auto-Symbol**« angezeigt werden. Nach Loslassen von **Knopf A** soll wieder das »**X-Symbol**« aufleuchten.

Programm-Code: (microbit-Während-Schleife1.hex)

<u>Weitere Aufgabe</u>: Ergänze das Programm mit einer **zweiten »Während-Schleife**«. Bei Betätigung von **Knopf B** soll dann die **Zahl "1**" erscheinen.

| zeige ( | Symbol   |      |        |       |
|---------|----------|------|--------|-------|
| .erge . |          |      |        |       |
| vähren  | t Knopf  | Α 🔻  | ist ge | klick |
| nache   |          |      |        |       |
|         | zeige Sy | mbol |        |       |
| nache   | zeige Sy | mbol | -      |       |

# Programm 16: Countdown

Für die **Bedingung** in der **»Während-Schleife**« benötigt man für das folgende Programm einen sechseckigen **»Vergleichs-Block**« (0 > 0) aus dem **Register** [Logik].

<u>Vorgabe</u>: Erstelle eine Variable mit dem Namen »Startzahl« und setze sie beim Start auf "9". Während die Startzahl größer (>) als "0" ist, soll nach Klicken von Knopf A die Startzahl jeweils um "1" vermindert und angezeigt werden. Mit Knopf B wird die Startzahl wieder auf "9" gesetzt.

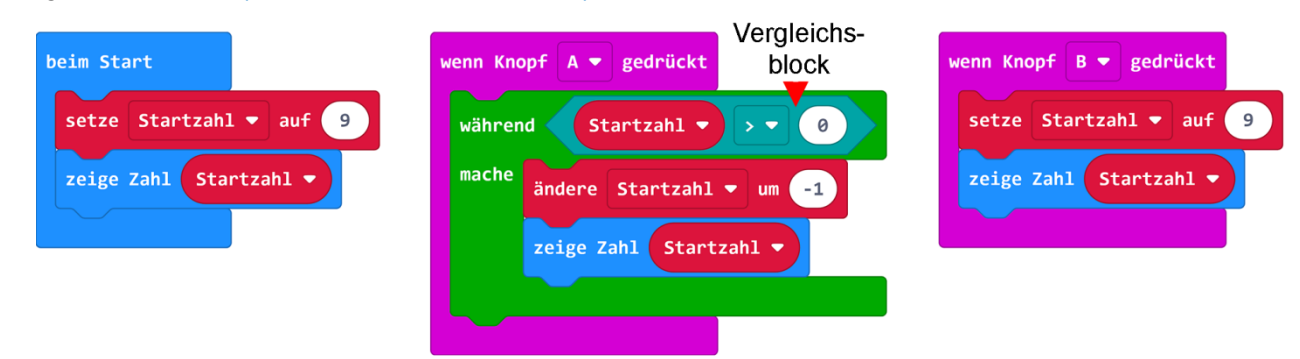

Programm-Code: (microbit-Countdown1.hex)

<u>Weitere Aufgaben</u>: Setze die Variable **»Startzahl**« beim **Start** auf **"0**". Während die **Startzahl** kleiner (<) als **"9"** ist, soll nach Klicken von **Knopf A** die Startzahl jeweils um **"1" erhöht** und **angezeigt** werden. Mit **Knopf B** soll die **Startzahl** wieder auf **"0"** gesetzt werden.

# Programm 17: Rechner

<u>Vorgabe</u>: Erstelle **drei Variablen (»Zahl1«, »Zahl2«, »Ergebnis«)** und setze sie beim **Start** auf "0". Durch mehrfaches Klicken der **Knöpfe A und B** sollen **zwei Zahlen** (Zahl1, Zahl2) erzeugt werden, die **nach Betätigung der Knöpfe A+B multipliziert** (x) werden. Nach **Anzeige des Ergebnisses** sollen die drei **Variablen wieder auf "0**" gesetzt werden.

# Programm-Code: (microbit-Rechner1.hex)

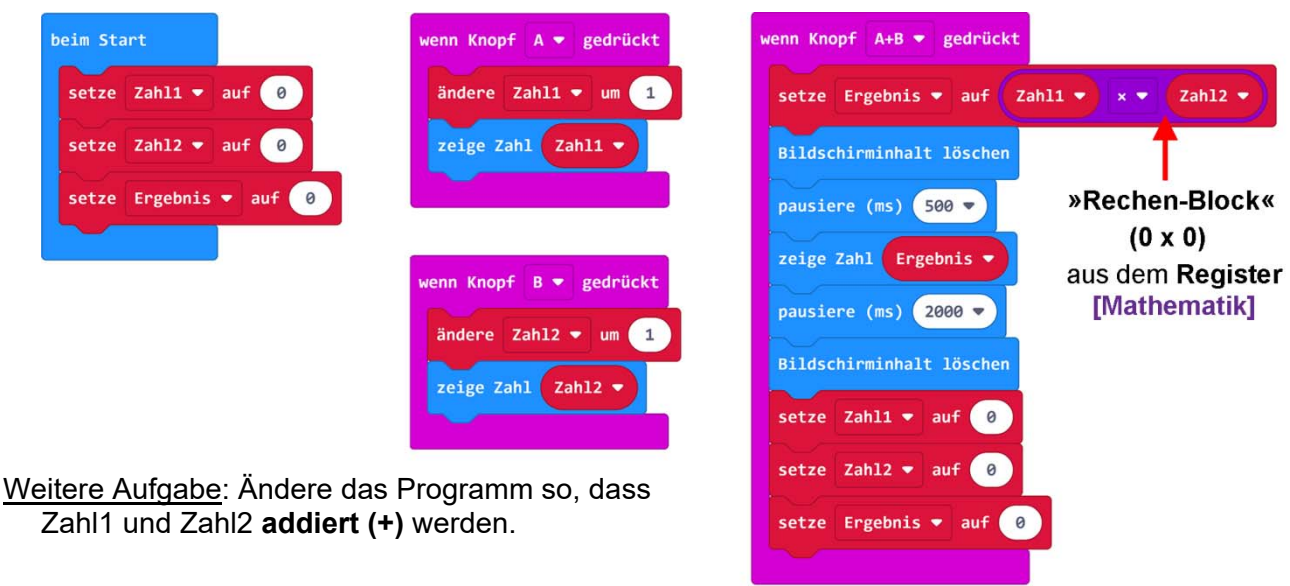

# Programm 18: Index-Schleife

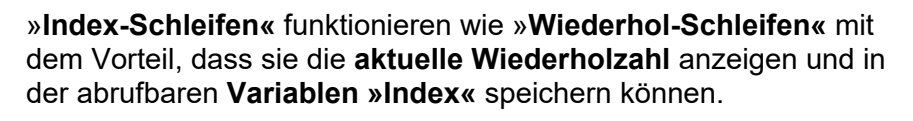

Vorgabe: Nach Betätigung von Knopf A sollen mittels »Index-Schleife« die Zahlen von 0 - 12 angezeigt werden.

Programm-Code: (microbit-Index-Schleife1.hex)

Programmieren leicht gemacht

mache

wenn Knopf A 🔻 geklickt

für Index von 0 bis 12

zeige Zahl Index 🔻

# Programm 19: LED-Helligkeit

Mit dem Block »Setze Helligkeit auf« aus dem Register [LED / ... mehr] kann man die Helligkeit der LED-Matrix ändern. Sie reicht von "0" (dunkel) bis "255" (hell).

<u>Vorgabe</u>: Setze die **Helligkeit** des **»Herz-Symbols**« mit den **Knöpfen A und B** auf verschiedene Werte (50 / 150 / 255).

Programm-Code: (microbit-LED-Helligkeit1.hex)

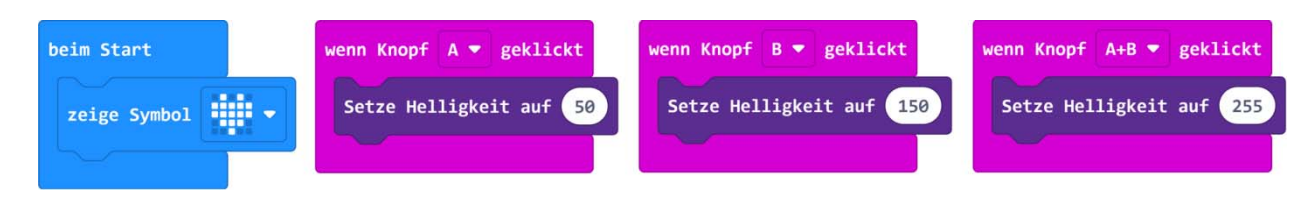

# Programm 20: LEDs dimmen

<u>Vorgabe</u>: Beim Start sollen alle 25 LEDs hell leuchten. Bei Betätigung von Knopf A soll die Helligkeit der LEDs langsam abnehmen und mittels Knopf B wieder zunehmen. Verwende dazu »Index-Schleifen«, einen »Rechen-Block« und die Variable »Index«.

Programm-Code: (microbit-LEDs-Dimmen1.hex)

| beim Start | wenn Knopf A ▼ geklickt                                             | wenn Knopf B ▼ geklickt                                  |
|------------|---------------------------------------------------------------------|----------------------------------------------------------|
| zeige LEDs | für Index von 0 bis 255                                             | für Index von 0 bis 255                                  |
|            | mache<br>Setze Helligkeit auf 255 - • Index •<br>pausiere (ms) 10 • | mache Setze Helligkeit auf Index ▼<br>pausiere (ms) 10 ▼ |

Weitere Aufgabe: Ändere die Dimm-Geschwindigkeit durch Ändern der Pause-Zeiten.

# Programm 21: Sirene (nur V2)

Mit dem **Block** »Note (Hz)« aus dem **Register** [Musik] kann man einen **Ton** mit einer bestimmten **Tonhöhe** (= **Frequenz** in Hertz [Hz]) erzeugen.

<u>Vorgabe</u>: Setze beim **Start** ein **»Note-Symbol**«. Mit einem Klick auf **Knopf A** soll ein **Sirenenton** von **300 - 800 Hz**, auf- und abschwellen. Verwende dazu die **»Index-Zahl**« (500) und **zwei »Index-Schleifen**«, die alle **5 ms** den Ton um **1 Hz** erhöhen, bzw. erniedrigen.

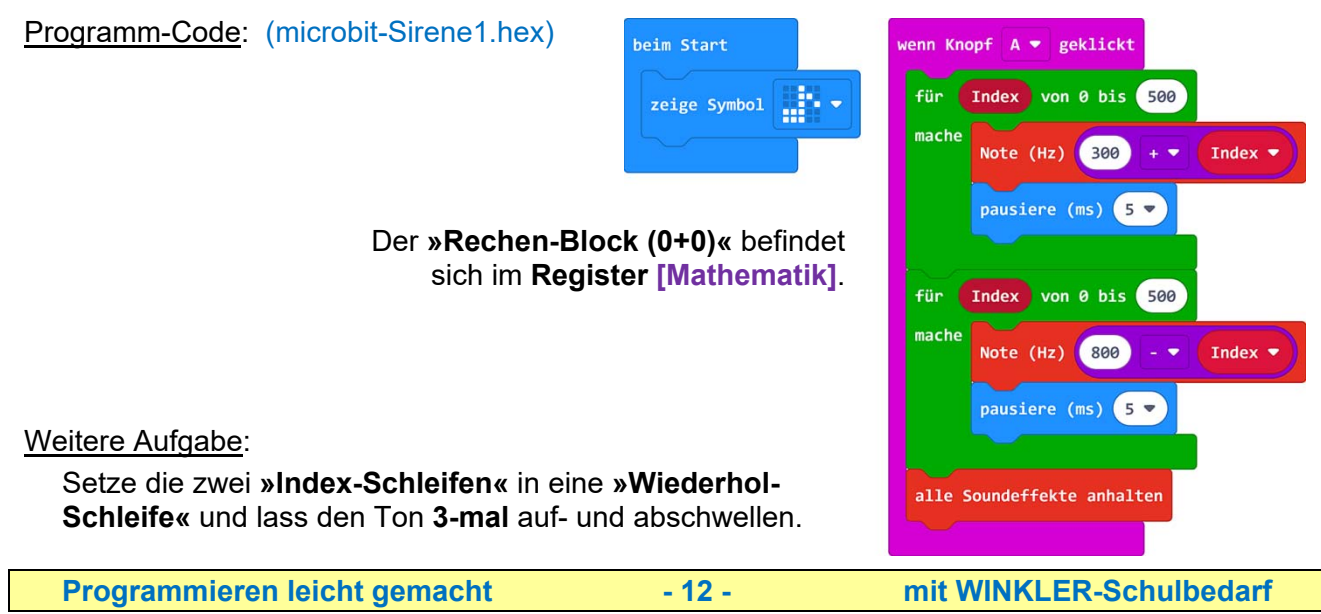

# Programm 22: Töne erzeugen (nur V2)

Mit dem Block »spiele Note ... « aus dem Register [Musik] kann man eine bestimmte Note eine bestimmte Zeit (Schlag) erklingen lassen.

Vorgabe: Setze beim Start ein »Noten-Symbol«. Mit einem Klick auf Knopf A soll die Note "Hohes C" einen Schlag lang mit Pause (500 ms) 4-mal erklingen. Mit einem Klick auf Knopf B sollen die zwei Noten "Mittleres G" und "Hohes C" abwechselnd jeweils einen Schlag lang 6-mal erklingen.

Programm-Code:

| beim Start   | wenn Knopf A 💌 geklickt                  | wenn Knopf B 💌 geklickt                        |
|--------------|------------------------------------------|------------------------------------------------|
| zeige Symbol | 4 -mal wiederholen                       | 6 -mal wiederholen                             |
|              | mache spiele Note Hohes C für 1 ▼ Schlag | mache spiele Note Mittleres 6 für (1 ▼ Schlag) |
|              | pausiere (ms) 500 🗸                      | spiele Note Hohes C für 1 ▼ Schlag             |
|              |                                          |                                                |

Weitere Aufgaben: Ändere die Noten, die Schlagzahlen und die Anzahl der Wiederholungen.

# Programm 23: Türgong (nur V2)

Vorgabe: Beim Start soll ein »erstaunter Smiley« erscheinen. Nach einem Klick auf Knopf A soll ein "3-Klang-Gong" und mittels Knopf B 2-mal die "Westminster-Melodie" erklingen.

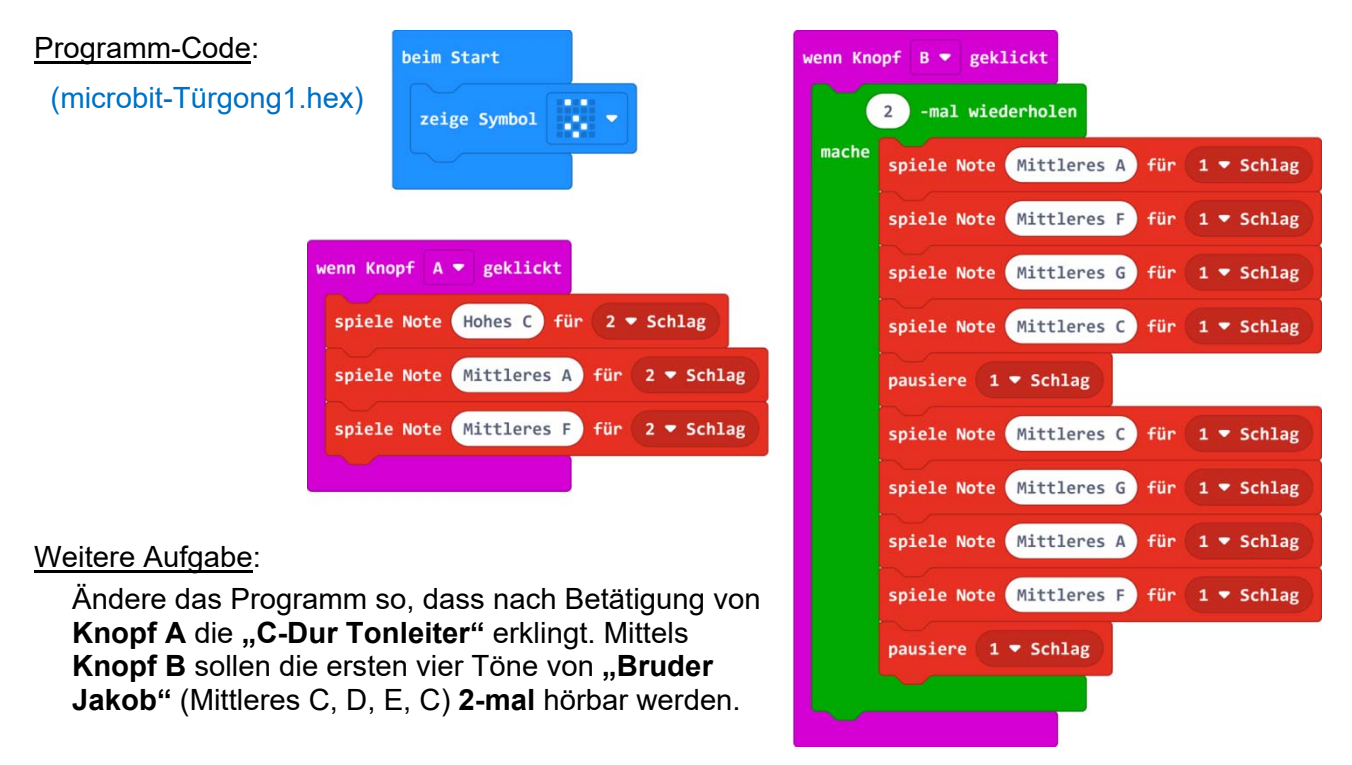

# Programm 24: Kurzmelodie (nur V2)

Vorgabe: Nach Berühren des Logos oberhalb der LED-Matrix sollen die ersten acht Töne von "Freude, schöner Götterfunken" erklingen. (Beginne mit 2 blauen Kästchen!)

Programm-Code

#### Weitere Aufgabe

| ogramm-Code: (microbit.Kurzmelodie1.hex)                                       | wenn Logo gedrückt 💌                                  |
|--------------------------------------------------------------------------------|-------------------------------------------------------|
| <u>eitere Aufgabe</u> :<br>Erstelle selbst eine <b>kurze Melodie</b> (8 Töne). | spiele Melodie (5000000000000000000000000000000000000 |
| Programmieren leicht gemacht                                                   | - 13 - mit WINKLER-Schulbedarf                        |
|                                                                                |                                                       |

# Programm 25: Metronom (nur V2)

Ein Metronom erzeugt eine einstellbare Anzahl eines Tones pro Minute (bpm). Es wird häufig von Musikern verwendet, um ein bestimmtes Tempo vorzugeben. Die erforderlichen Blöcke »ändere das Tempo« und »Tempo (bpm)« befinden sich im Register [Musik].

<u>Vorgabe</u>: Setze das **Tempo** beim Start auf **"100 bpm"**. Als **Ton** soll dauerhaft ein **"Mittleres C"** für **"1/16 Schlag"** ertönen. **Knopf A** soll das Tempo um **5 bpm verringern** und **Knopf B** um **5 bpm erhöhen**. Bei Druck auf die **Knöpfe A+B** soll das Tempo angezeigt werden.

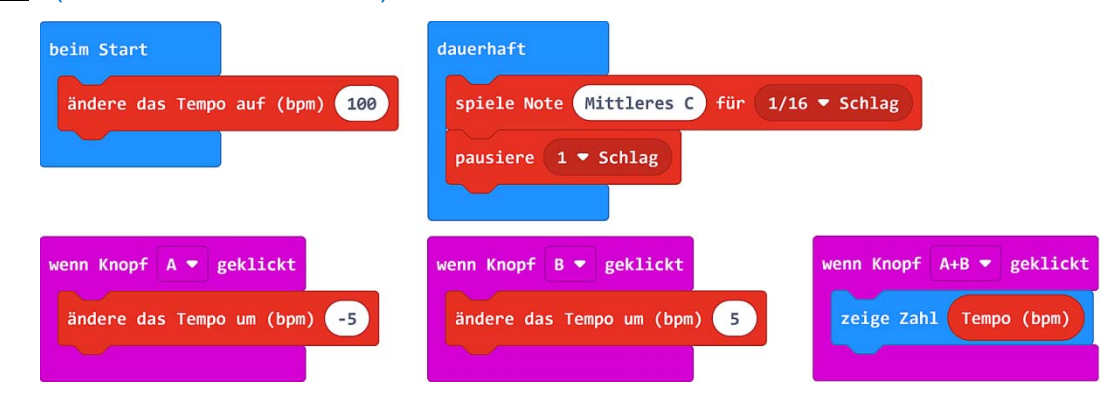

Programm-Code: (microbit-Metronom1.hex)

# Programm 26: Soundeffekte (nur V2)

Mit dem Micro:bit V2 können zahlreiche Melodien und Soundeffekte abgespielt werden. Man findet die Blöcke »Beginne Melodie« und »play sound« im Register [Musik].

<u>Vorgabe</u>: Zeige beim Start ein Symbol und setze die Lautstärke auf "255". Durch die Knöpfe A und B, Logo drücken und Schütteln sollen 2 Melodien und 2 Soundeffekte ablaufen.

Programm-Code: (microbit.Soundeffekte1.hex)

| beim Start               | wenn Knopf 🗛 💌 geklickt         | wenn Logo gedrückt 🔻                             |
|--------------------------|---------------------------------|--------------------------------------------------|
| zeige Symbol             | Beginne Melodie Entertainer 🕶 W | iederhole einmal ▼                               |
| setze Lautstärke auf 255 |                                 |                                                  |
|                          | wenn Knopf B 🔻 geklickt         | wenn geschüttelt 💌                               |
|                          | play sound Hallo 🔹 until done 💌 | Beginne Melodie Geburtstag 🔹 Wiederhole einmal 💌 |
|                          |                                 |                                                  |

Weitere Aufgabe: Ändere die Melodien und Soundeffekte.

# **Programm 27: Klatsch-Schalter (nur V2)**

Der **Micro:bit V2** ist mit einem **Mikrofon** ausgestattet, das zur Steuerung von Programmen genutzt werden kann. Die **Ansprechempfindlichkeit** (Schwellenwert) reicht von **0 - 255**.

<u>Vorgabe</u>: Setze beim **Start** ein **Symbol** und stelle den **Schwellenwert** auf **128**. Der **Block wenn laut**« soll auf ein **Klatsch-Geräusch** reagieren und eine **Melodie einmal** abspielen.

Programm-Code: (microbit-Klatsch-Schalter1.hex)

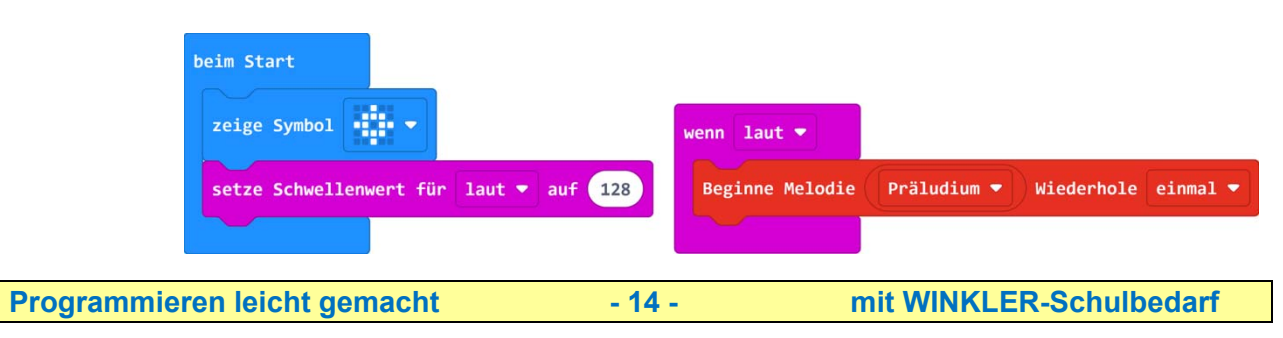

# **Programm 28: Thermometer**

Der Micro:bit hat einen Temperatursensor, dessen Wert mit dem Block »Temperatur (°C)« aus dem Register [Eingabe] abgerufen werden kann.

Vorgabe: Setze eine Variable »Temperatur (°C)« und aktiviere damit den Temperatursensor des Micro:bit. Die Temperatur soll in "°C" alle 3 Sekunden angezeigt werden.

Programm-Code: (microbit-Thermometer1.hex)

| omnonatur - |                                        |                                               |                                               |
|-------------|----------------------------------------|-----------------------------------------------|-----------------------------------------------|
| emperatur • | auf                                    | Temperatur                                    | (°C)                                          |
| ahl Tempera | atur 🔻                                 |                                               |                                               |
| ext "'C"    |                                        |                                               |                                               |
| e (ms) 3000 | •                                      |                                               |                                               |
| 6           | ahl Tempera<br>ext "'C"<br>e (ms) 3000 | ahl Temperatur V<br>ext "'C"<br>e (ms) 3000 V | ahl Temperatur V<br>ext "'C"<br>e (ms) 3000 V |

# Programm 29: Kompass

Der Micro:bit hat einen Magnetfeld-Sensor, der mit dem Block »Kompassausrichtung (°)« aus dem Register [Eingabe] aktiviert wird.

Beim ersten Programmstart muss der Kompass zuerst kalibriert werden. Es erscheint die Meldung: "Tilt to fill screen." Neige und drehe dazu den Micro:bit, bis alle Matrix-LEDs leuchten.

Vorgabe: Mit einem »Wenn-Block« soll beim Drehen des Micro:bit der "Norden" innerhalb eines Grenzbereiches von +/- 10° mit einem Pfeil angezeigt werden. Außerhalb des Grenzbereiches soll die Zahl "0" aufleuchten.

Programm-Code: (microbit-Kompass1.hex)

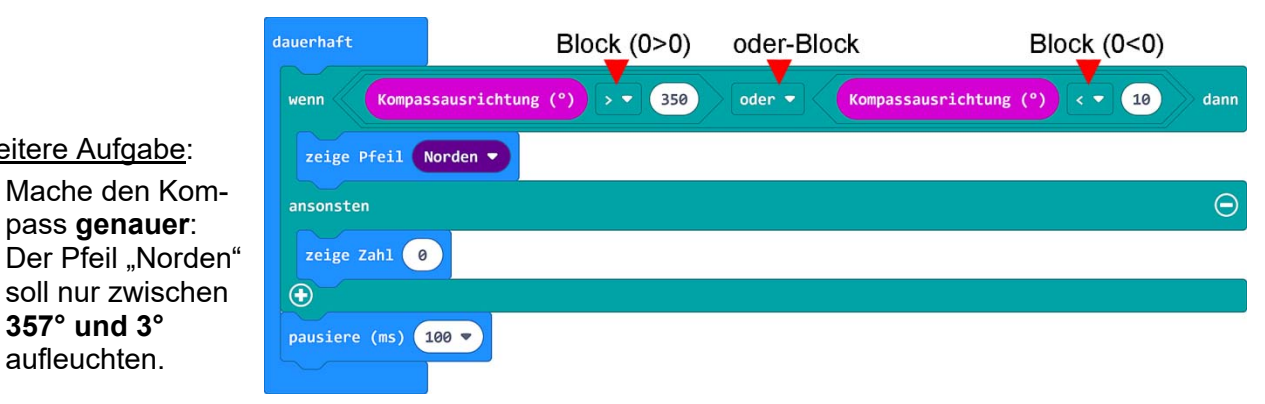

# Programm 30: Stoppuhr

Weitere Aufgabe:

357° und 3°

aufleuchten.

Beim Einschalten des Micro:bit beginnt eine interne Uhr (in ms) zu laufen. Aktuelle Zeiten können mit dem Block »Laufzeit (ms)« aus dem Register [Eingabe] abgerufen, in Variablen zwischengespeichert und bearbeitet werden. Die erforderlichen Rechen-Blöcke »0 - 0« und »0:0« befinden sich im Register [Mathematik].

Vorgabe: Erstelle drei Variablen (»Start«, »Stopp«, »Zeit«). Speichere die Startzeit mit Knopf A und die Stoppzeit mit Knopf B. Berechne die zurückgelegte Zeit und dividiere sie durch 1000, damit das Ergebnis in Sekunden angezeigt wird.

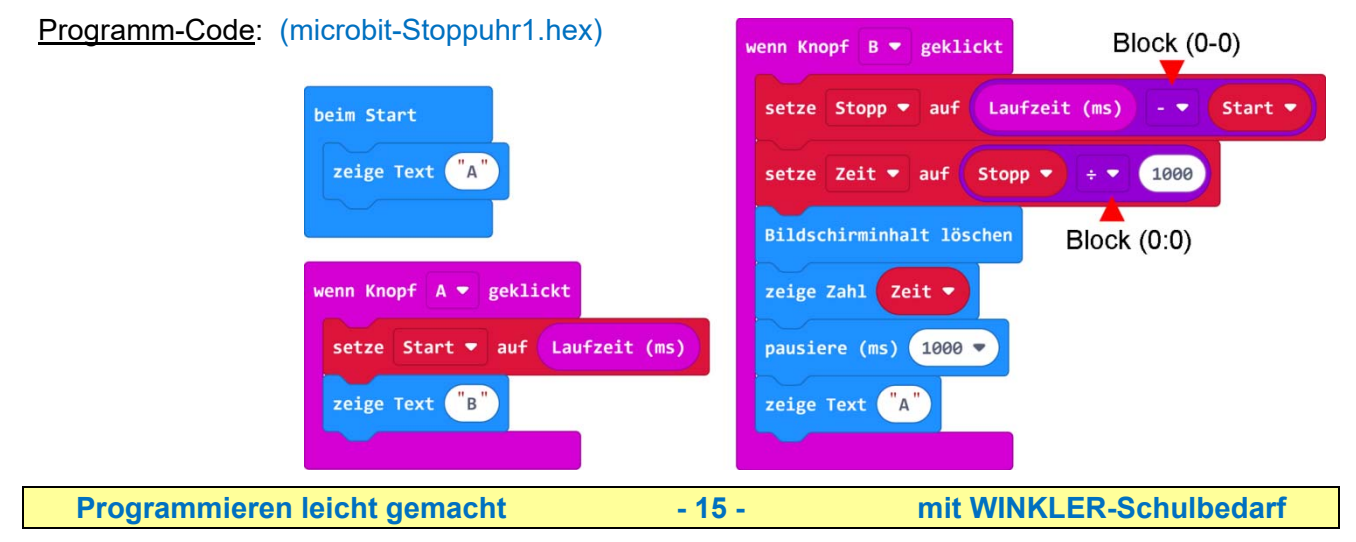

# Programm 31: Funksignale

Wenn zwei Micro:bits auf einen gleichen **Funkkanal** (1 - 250) gesetzt werden, können sie miteinander in Verbindung treten. Senden kann man **Zahlen** und kurze **Texte**. Die erforderlichen **Blöcke** befinden sich im **Register [Funk]**.

Vorgabe: Nach dem Einstellen eines Funkkanals (hier 12) soll mittels Knopf A die Zahl "1" und mit Knopf B die Zahl "2" gesendet werden. Beim Empfänger soll dann entweder ein lachender oder ein böser Smiley eine Sekunde lang aufleuchten.

#### Programm-Code:

(microbit-Funk1.hex)

#### Weitere Aufgabe:

Füge nach den Smileys die **Sound**effekte »play sound« "Hallo" bzw. "traurig" in das Programm ein.

# Programm 32: Morsen (nur V2)

Beim Morsen werden die Buchstaben des Alphabets laut nebenstehender Liste als **kurze** (K) und **lange** (L) **Signale** gesendet.

#### Aufgabe für Fortgeschrittene:

Mache aus dem **Programm 31** (Funksignale) einen **Morsesender** und **-empfänger**:

Setze die Funkgruppe z.B. auf "5". Bei Klicken von **Knopf A** soll der **Text "K" (»sende Text "K" über Funk«**) und von **Knopf B** der **Text "L"** gesendet werden.

Wird ein **"K**" (= kurzes Signal) gesendet, soll beim **Empfänger** (**»wenn Text empfangen [receivedString = K]**«) ein **»Punkt-Symbol**« aufleuchten und die **Note "Hohes C**" für einen **halben Schlag** erklingen.

Ansonsten soll bei "L" ein »Strich-Symbol« aufleuchten und die Note "Hohes C" zwei Schläge lang erklingen.

Viel Erfolg beim Programmieren!

#### Nachwort:

Mit dieser Programmieranleitung für Micro:bit-Einsteiger haben wir versucht, die wichtigsten Grundfunktionen dieses faszinierenden Minicomputers mit einfachen bis leicht fortgeschrittenen Programmideen zu veranschaulichen und zu festigen. Die gezeigten Programme sollen als Basis für weiterführende eigene Programmideen dienen.

<u>Hinweis</u>: Die Weitergabe und Vervielfältigung dieses Anleitungsheftes, auch auszugsweise, ist für den schulischen Gebrauch grundsätzlich gestattet. Eine Veröffentlichung, auch auszugsweise, oder entgeltliche Weitergabe bedarf der schriftlichen Genehmigung der Firma Winkler-Schulbedarf.

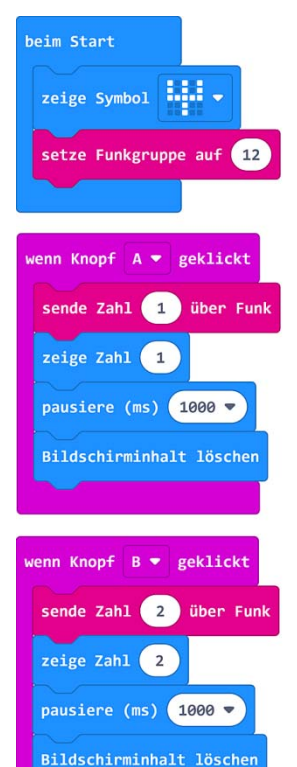

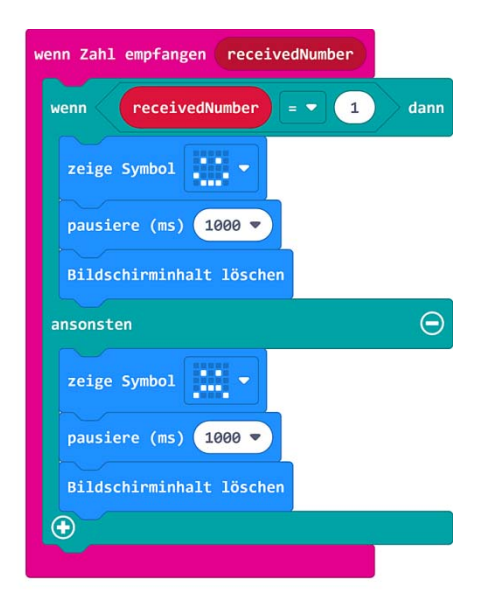

Dieses Programm muss auf beide Micro:bits übertragen werden!

| Morsealphabet |             |
|---------------|-------------|
| A •-          | N <b>—•</b> |
| в —•••        | o ———       |
| C -•-•        | ₽•━━•       |
| D••           | Q ——•—      |
| E •           | R •—•       |
| F •••         | 5 •••       |
| G ——•         | т —         |
| н ••••        | ⊔ ••—       |
| ••            | V •••-      |
| ———• L        | w•          |
| к -•-         | × -••-      |
| L •—••        | Y -•        |
| м ——          | z••         |

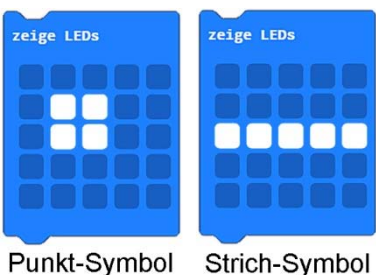

Programmieren leicht gemacht

- 16 -